## Инструкция по созданию электронного портфолио в автоматизированной информационной системе «Сетевой город. Образование»

- 1. В строке браузера Internet ввести адрес АИС «Сетевой город. Образование»: <u>http://edu.e-yakutia.ru:88/</u>
- 2. В появившемся окне выбрать регион, город, образовательную организацию; ввести логин и пароль пользователя АИС СГО

| Образовательная организация                          | Управление образования |
|------------------------------------------------------|------------------------|
| Регион                                               |                        |
| Респ. Саха Якутия                                    |                        |
| Муниципальный район                                  |                        |
| Алданский                                            |                        |
| Город/село                                           |                        |
| Нижний Куранах                                       |                        |
| Тип 00                                               |                        |
| Общеобразовательная                                  |                        |
| Образовательная организация                          |                        |
| МБОУ "Нижне-Куранахская гимнази:                     | я" 🗸                   |
| Пользователь                                         |                        |
| нароль                                               |                        |
| Восстановить пароль<br>Вход с учетной записью Window | 5                      |
| BONT                                                 |                        |
| Войти через ГО                                       | суслуги                |

3. В меню пользователя выбрать раздел Ресурсы и вкладку Личный портфолио.

| Сетевой Город: Образование<br>Смятах Тест2                        | 19 июня 2017 г В системе работает 1 🛓<br>текущий 2016/2017 уч.год 🕴 🕹 admin 🛛 Ф. Выход |
|-------------------------------------------------------------------|----------------------------------------------------------------------------------------|
| Управление Планирование Обучение Расписание Журнал Отчеты Ресурсы |                                                                                        |
| Доска объявлений Каталог ссылок                                   | 12Q0                                                                                   |
| Личный портфолио<br>Портфалио проектов/тем                        | 🐱 Отправить                                                                            |
| Сообщений нет Документы                                           | ere a present procession d                                                             |

4. При первом заходе пользователя на экран Личный портфолио, доступна только кнопка Создать. Нажав ее, вы создадите новый портфолио, содержащий четыре раздела (портрет, коллектор, рабочие материалы, достижения) и кнопку редактирования Редактировать.

| Сетевой Го<br>интах Тест2                                             | род. Образование                                                                                                  | 19 июня 2017 г В системе работает 1 🗶<br>текущий 2016/2017 уч.год   🗴 admin   🖒 Выход |
|-----------------------------------------------------------------------|----------------------------------------------------------------------------------------------------|---------------------------------------------------------------------------------------|
| Управление Плани                                                      | ирование Обучение Расписание Журнал Отчеты Ресурсы                                                                |                                                                                       |
| Личный по                                                             | ортфолио                                                                                                    | 199 <b>2</b> 2                                                                        |
| Портфолио не с                                                        | создан                                                                                                    | 皆 Создать                                                                             |
| Сетевой Гор<br>Сетевой Гор                                            | род. Образование                                                                                                  | 19 июня 2017 г В системе работает 1 🛔<br>текущий 2016/2017 уч.год   🛓 admin   🔿 Выход |
|                                                                       | 05                                                                                                    |                                                                                       |
| Управление Планир                                                     | ование Обучение Расписание Журнал Отчеты Ресурсы                                                                  |                                                                                       |
| Управление Планир<br>ЛИЧНЫЙ ПО                                        | оование обучение гасписание журнал отчеты Ресурсы<br>ОРТФОЛИО                                                     | ୶ଅତ୍ତ                                                                                 |
| Управление Планир<br>В Личный по<br>Раздел                            | орание оручение исписание журнал отчеты Ресурсы<br>Ортфолио<br>Все разделы                                        | <b>₹1 № Q 0</b><br>У Редактировать                                                    |
| Управление Планир<br>ЛИЧНЫЙ ПО<br>Раздел<br>– Портрет                 | орание оручение исписание журнал отчеты Ресурсы<br>Ортфолио<br>Все разделы<br>- Коллектор                         | <b>€ № Q 0</b><br>Г Редактировать                                                     |
| Управление Планир<br>ЛИЧНЫЙ по<br>Раздел<br>– Портрет<br>– Достижения | орание оручение изсписание журнал отчеты Ресурсы<br>ортфолио<br>Все разделы<br>- Коллектор<br>- Рабочие материалы | ₩ № Q 0<br>У Редактировать                                                            |

5. В стандартное меню Личного портфолио (Портрет, Достижения и т.д.) пользователь может добавить новые разделы следующим образом:

А). Необходимо нажать на название раздела, после нажатия, перед названием раздела появится знак «+». Далее нажимаем на кнопку редактирования Редактировать.

| Сетевой Город. (<br>метах: Тест2 | Образование                                   | 19 июня 2017 г В системе работает 1 🗶<br>текущий 2016/2017 уч.год † 💄 admin 🛛 Ф Выход |
|----------------------------------|-----------------------------------------------|---------------------------------------------------------------------------------------|
| Управление Планирован            | ние Обучение Расписание Журнал Отчеты Ресурсы |                                                                                       |
| Личный порто                     | фолио                                         | 00 <sup>22</sup> N                                                                    |
|                                  |                                               | 🖍 Редактировать                                                                       |
| Раздел                           | Все разделы 🗸 🗸                               |                                                                                       |
| + Портрет                        | - Коллектор                                   |                                                                                       |
| - Достижения                     | - Рабочие матер                               | иалы                                                                                  |

Б). В изменившемся окне нажать Создать.

| Сетевой Город. Образование<br>Тест2                                     |                                      | 19 июня 2017 г В системе работает 1 🗶<br>текущий 2016/2017 уч.год   💄 admin   🕐 Выход |
|-------------------------------------------------------------------------|--------------------------------------|---------------------------------------------------------------------------------------|
| Управление Планирование Обучение Расписание Жу                          | урнал Отчеты Ресурсы                 |                                                                                       |
| Личный портфолио / Редактирования                                       | е портфолио                          |                                                                                       |
|                                                                         |                                      | 👤 Права на просмотр                                                                   |
| Разделы                                                                 | ^                                    |                                                                                       |
| Создать / Редактировать Удалить                                         |                                      |                                                                                       |
| Выберите раздел Портрет                                                 | •                                    |                                                                                       |
|                                                                         |                                      |                                                                                       |
| Ссылки                                                                  | ^                                    |                                                                                       |
| Создать                                                                 |                                      |                                                                                       |
| В этом разделе нет ни одной ссылки                                      |                                      |                                                                                       |
|                                                                         | 6 8.:                                |                                                                                       |
| Документы                                                               | ^                                    |                                                                                       |
| Создать                                                                 | 6.00 g                               |                                                                                       |
| В этом разделе нет ни одного документа                                  |                                      |                                                                                       |
| du.e-yakutia.ru:88/asp/SetupSchool/Portfolio/PersonalPortfolioEdit.asp# | la su come en encontractor de la com |                                                                                       |
| В. Opisanie (1).doc . В. Инструкция по создаdoc .                       |                                      | 🛓 Показать все 🛛 🗙                                                                    |

В). Ввести название нового раздела в поле Название раздела и нажать Сохранить.

| Сетевой Город. С<br>Интех<br>Тест2                                               | бразование                                    | 19 июня 2017 г В системе работает 1 1<br>текущий 2016/2017 уч.год   1 аdmin   🖒 Выход |
|----------------------------------------------------------------------------------|-----------------------------------------------|---------------------------------------------------------------------------------------|
| Управление Планирован                                                            | не Обучение Расписание Журнал Отчеты. Ресурсы |                                                                                       |
| Личный портф                                                                     | оолио / Создать раздел                        | 0022A                                                                                 |
| <ul> <li>Сохранить</li> <li>Название раздела</li> <li>Позиция раздела</li> </ul> | фотография                                    |                                                                                       |
| Портрет<br>Новый раздел<br>Достижения<br>Коллектор<br>Рабочие материалы          | • • • • • • • • • • • • • • • • • • •         |                                                                                       |

- 6. Другие разделы внутри стандартных разделов создать аналогично описанному в п. 5.
- 7. С помощью кнопок Раздел можно поместите раздел на нужный уровень вложенности. Раздел можно поместить не более, чем на один уровень вложенности ниже, чем раздел, который непосредственно в данный момент находится на одну строчку выше. Если нужно создать раздел с более глубоким уровнем вложенности, то нужно с помощью кнопок перейти к нужному месту в иерархии разделов.

8. В каждом разделе можно создавать ссылки на web-страницы, где имеется какая-либо информация о пользователе, и прикреплять файлы любого формата, содержащие данные о его достижениях.

| Личный портфо               | лио / Редактирование портфолио | THE STREET, IN | 53000               |
|-----------------------------|--------------------------------|----------------|---------------------|
|                             |                                |                |                     |
| Разделы                     |                                | •              | 💄 Права на просмотр |
| 🔓 Создать 🥜 Редакт          | ировать 🕒 Удалить              |                |                     |
| Выберите раздел             | фотография                     |                |                     |
| Ссылки                      |                                | ^              |                     |
| Создать                     |                                |                |                     |
| В этом разделе нет ни одно  | й ссылки                       |                |                     |
| Документы                   |                                | <b>^</b>       |                     |
| Создать                     |                                |                |                     |
| В этом разделе нет ни одног | э документа                    |                | 1                   |
|                             |                                |                |                     |

 Для любого прикрепленного ресурса можно дать права на просмотр, нажав соответствующую кнопку и выбрав из списка пользователей, которым пользователь пожелает эти права выдать.

| Сетевой Город        | Образование                                                                                                    |                                                                                                    |
|----------------------|----------------------------------------------------------------------------------------------------|----------------------------------------------------------------------------------------------------|
| UPTEX IECT2          |                                                                                                    | 19 июня 2017 г В системе работает 1                                                                              |
| Управление Планирова | ание Обучение Расписание Журнал Отчеты Ресурсы                                                                   | текущий 2016/2017 уч.год   🗕 admin   🖱 Выход                                                                     |
| • Личный порт        | фолио / Права доступа к портфолио                                                                                |                                                                                                    |
|                      | e e e e e e e e e e e e e e e e e e e                                                                            | 12000 K                                                                                                    |
| C Bo                 | ОССТАНОВИТЬ ОТМЕТИТЬ ВСЕХ ОЧИСТИТЬ ВСЕ                                                                           | and the second second second second second second second second second second second second second second second |
| Школа                | Тест2 (Якутск)                                                                                                   |                                                                                                    |
| Группа               | Все сотрудники                                                                                                   |                                                                                                    |
| admin                | and the second second second second second second second second second second second second second second second |                                                                                                    |
| Дамблдор Альбус Альб | усович                                                                                                    |                                                                                                    |
|                      |                                                                                                    |                                                                                                    |
|                      |                                                                                                    |                                                                                                    |

10. Для того, чтобы создать ссылку на web-страницу, нужно нажать на кнопку Создать под надписью Ссылки, вписать адрес web-страницы и нажать Сохранить.

| Сетевой Город. 06<br>иртых Тест2 | разование                                 | 19 июня 2017 г В системе работает 1 🛓<br>текущий 2016/2017 учтод 🕴 admin 🛛 Ф Выход |
|----------------------------------|-------------------------------------------|------------------------------------------------------------------------------------|
| Управление Планирование          | Обучение Расписание Журнал Отчеты Ресурсы |                                                                                    |
| 🔄 Личный портфо                  | лио / Создать ссылку                      | r 20                                                                               |
| К Сохранить С Воссти             | новить                                    | an an an an an an an an an an an an an a                                           |
| Название раздела                 | Портрет                                   |                                                                                    |
| Адрес                            | http://                                   |                                                                                    |
| Описание                         |                                           |                                                                                    |

11.Для того, чтобы присоединить файл, который будет храниться на сервере, где размещен СГО, нужно нажать на кнопку Создать под надписью Документы, нажать Обзор, выбрать нужный файл и нажать Сохранить.

| Сетевой Город. Обра:<br>интех. Тест2 | ование                                    | 19 июня 2017 г В системе р<br>текущий 2016/2017 уч.год. ; 👤 admii                                                | аботает 1 👤<br>п 🖞 Выход |
|--------------------------------------|-------------------------------------------|----------------------------------------------------------------------------------------------------|--------------------------|
| Управление Планирование              | Эбучение Расписание Журнал Отчеты Ресурсы |                                                                                                    |                          |
| Личный портфоли                      | о / Создать документ портфолио            | ₿<br>B                                                                                                    | 2º Q 0                   |
| К Сохравита С Восстано               | 1495a                                     | na w zastanie do na na stali postanje popular u za za 1999. Ok 1999. Do da 1999. Do da 1999. Ok 1999. Ok 1999. U |                          |
| Название раздела:                    | Портрет                                   |                                                                                                    |                          |
| Файл документа                       | Balipara daixi Opisanie (1).doc           |                                                                                                    |                          |
| Название документа:                  | Инструкция                                |                                                                                                    |                          |
| Описание:                            |                                           |                                                                                                    |                          |
|                                      |                                           |                                                                                                    |                          |
|                                      |                                           | 4                                                                                                    |                          |

12. Все материалы лучше размещать в разделах Портрет и Достижения, создав внутри подразделы разных уровней. Раздел Коллектор служит для размещения материалов, которые возможно будут (или не будут) размещены в портфолио, ведь какие материалы разместить выбирает сам пользователь. Раздел Рабочие материалы может служить для хранения файлов, которые в настоящее время используются в работе, например, файлы рабочих проектов и т.д.